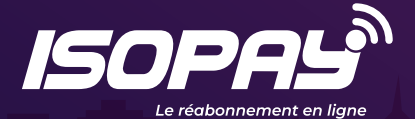

## GUIDE POUR LES ABONNÉS EN FIBRE OPTIQUE

Réabonnez-vous et payez vos factures !

sur www.isopay.bj

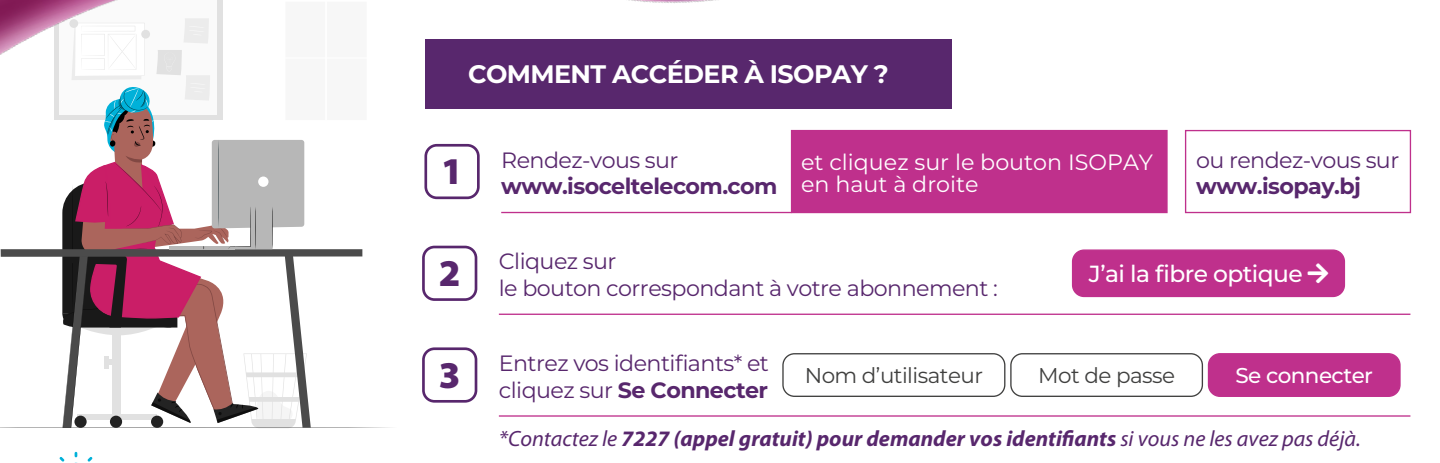

• 👷 • Enregistrez la page dans vos favoris pour y accéder facilement et rapidement la prochaine fois !

## COMMENT RÉACTIVER INTERNET AVEC ISOPAY ?

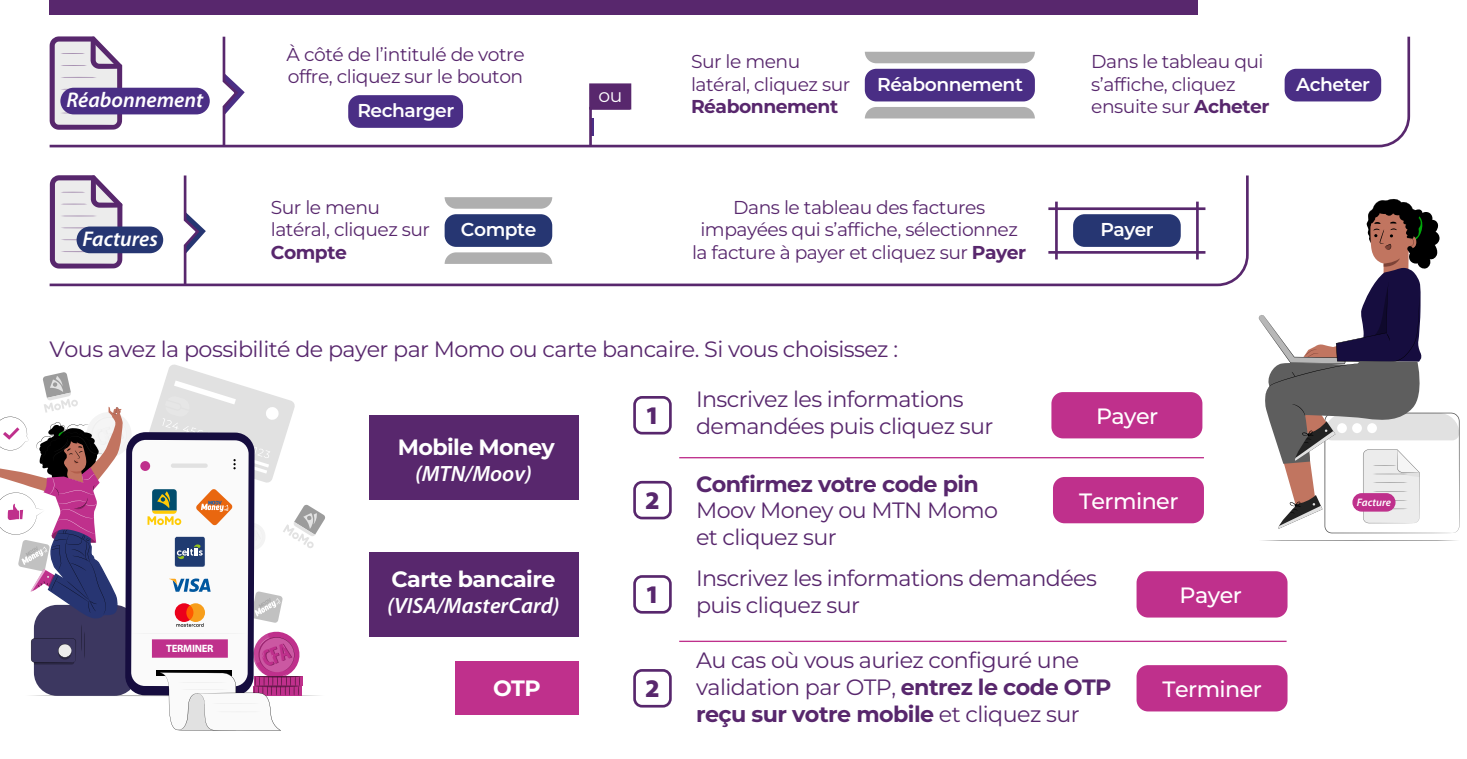

## Vous avez terminé !

Le menu latéral gauche vous permet de retourner à l'accueil, de vous réabonner à nouveau, d'afficher votre relevé de compte, vos factures et vos informations de compte. Utilisez le bouton Déconnexion sur la barre supérieure pour vous déconnecter.

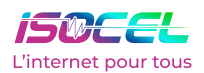